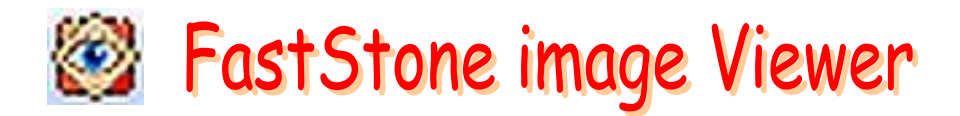

## Créer un diaporama instantané et en musique

## Fastone Image Viewer propose deux fonctions, bien distinctes, pour créer un diaporama.

- Diaporamas instantanés et ponctuels, en musique, avec transitions, mais non enregistrables par activation de l'icône *Diaporama*, de la Barre d'outils, au par la commande : *Affichage, Diaporama*.
- Diaporamas exportables donc enregistrables, avec encore plus d'options, par activation de la commande : *Créer, Créer un diaporama.* Tutoriel détaillé avec la fiche Créer un diaporama exportable à l'adresse : http://www.bricabracinfo.fr/Details/fiches\_diapo.php

Mode opératoire pour créer un **Diaporama en musique, instantané, non enregistrable** (les copies d'écran ci-dessous sont obtenues avec la version 3.9 (en français)

## Conseil :

Créer un dossier (s'il n'existe pas) dans *l'Explorateur Windows* qui contiendra **toutes les images** que vous souhaitez voir affichées dans le diaporama instantané

Par défaut, les images sont affichées par ordre alphabétique du *Nom* de fichier. Pour modifier cet ordre, cliquer sur l'icône *Trier les vignettes* sur labarre des fonctions *Explorateur*.

Pour un affichage dans un ordre précis, non prévu par *FastStone*, voir la fiche *Renommer par lots* (dans *FastStone* ou dans *XnView*) et maintenir le tri par *Nom* (donc par ordre alphabétique).

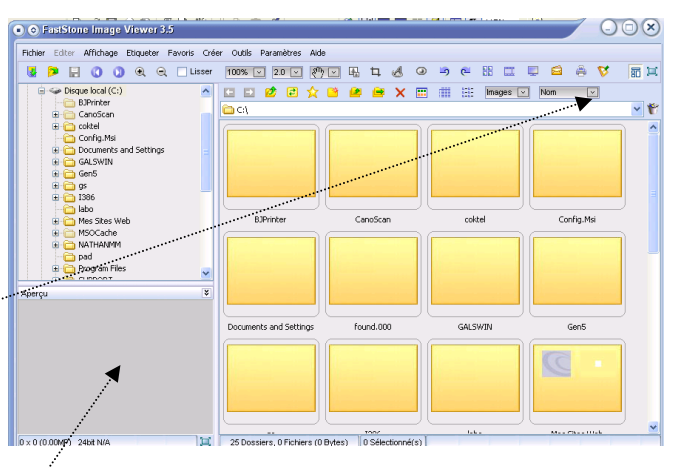

- Lancer FastStone Image Viewer. La fenêtre Windows affichée après la première installation ressemble à la fenêtre ci-dessus. Cela correspond
   au choix d'affichage par le menu : Affichage, Disposition, Navigation (Gauche)
   au choix du style d'exploration menu : Affichage, Style d'exploration, Vignettes
- Sélectionner le dossier contenant les images à mettre en Diaporama par un clic sur celui-ci dans le volet de l'Arborescence Windows, à gauche.

Les vignettes des images du dossier sélectionné s'affichent dans le volet droit.

 Commande : Affichage, Diaporama
 ou activer l'icône Diaporama
 de la Barre d'outils,

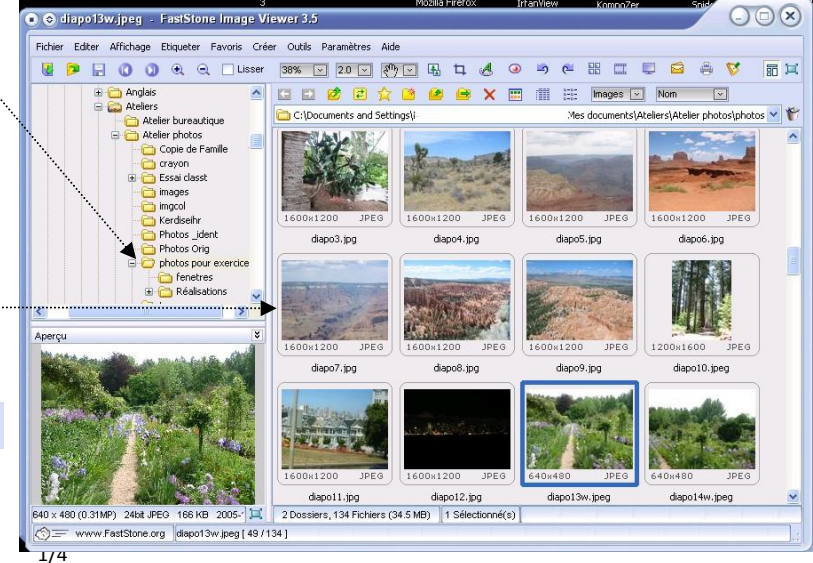

• La boite de dialogue *Diaporama* s'affiche à l'écran. Cette boite de dialogue permet de régler tous les paramètres .

|                                                     | 000            |
|-----------------------------------------------------|----------------|
| ● ② Options du Diaporama                            |                |
| 1 Couleur du fond:                                  |                |
| 2 ✓ Automatique                                     | 3 🗘 Secondes   |
| 3 Ordre aléatoire                                   |                |
| 4 🗌 Lecture en boucle                               |                |
| 5 Dossiers ouverts automatiquemer                   |                |
| O                                                   |                |
| 7 ✓ Lisser les images Filtre: FastLinear ◯          | Reinitialiser  |
| 8 Afficher le Texte -(nom, date et metadata EXIF)   | Enregistrer 11 |
| 9 ✓ Effets de transition - (156 effets disponibles) | Jouer          |
| 10 ✓ Musique 💿                                      | Fermer         |
|                                                     |                |

| 1 | <b>Couleur de Fond.</b><br>Par défaut la couleur d'Arrière-plan (le fond) est noire. On peut modifier cette couleur par un clic de souris sur l'encadré noir. Ce clic provoque l'affichage d'une boite de dialogue permettant le choix d'une autre couleur. Le nouveau choix effectué, cliquer sur OK.                                                                                                    |
|---|----------------------------------------------------------------------------------------------------|
| 2 | Lecture Automatique<br>Le temps d'affichage pour chaque image est de 3 secondes par défaut. Cliquer sur<br>l'une des têtes de flèche pour diminuer ou augmenter ce temps d'affichage.                                                                                                    |
| 3 | Ordre aléatoire.<br>Si cette option est cochée, les images défilent dans un ordre aléatoire                                                                                                    |
| 4 | Boucle.<br>Si cette option est cochée, le diaporama tourne en boucle                                                                                                    |
| 5 | <ul> <li>Dossiers ouverts automatiquement.</li> <li>Si cette option est cochée et le nombre de dossiers à 0 (pas de limite), toutes les images contenus dans les différents dossiers du disque dur s'afficheront en diaporama.</li> <li>Si cette option est cochée et le nombre de dossiers définis, FastStone affiche les images du dossier sélectionné au départ, puis les images contenues dans le ou les sous-dossiers s'ils existent, puis les images du dossier qui suit le dossier sélectionné à l'origine.</li> <li>Attention : il n'y a pas possibilité de sélectionné quelques images, toutes les images contenues dans le ou les dossier(s) sont sélectionnées, par défaut.</li> </ul> |

| 6  | Etirer les petites images et vidéos.<br>Si cette option est cochée, toutes les images auront la même taille. Attention à la<br>pixellisation pour les très petites images.                                                                                                    |
|----|----------------------------------------------------------------------------------------------------|
|    | <b>Recadrage auto</b><br>Cette option (disponible dans la version 5.3) permet d'afficher le diaporama avec les<br>images en Plein écran                                                                                                    |
| 7  | Lisser les images<br>Si cette option est cochée, l'effet escalier des images trop pixellisées est amélioré.<br>Note : le choix entre 2 filtres n'existe plus dans la version 5.3                                                                                                    |
| 8  | Afficher le texte.<br>Si cette option est cochée, le nom du fichier (sans son extension) est affiché, par<br>défaut, en bas de l'écran. Un clic sur l'icône 💭 vous ouvre une boite de dialogue pour<br>modifier ces choix : nombre de variables à afficher, position, choix de la police, taille,<br>couleur, etc.                                                                                                    |
| 9  | Effets de transition.<br>Si cette option est cochée, un clic sur<br>l'icône vous ouvre une boite de<br>dialogue Sélectionne les effets de<br>transition pour effectuer votre choix<br>parmi les transitions proposées. Le<br>volet droit permet la visualisation de<br>l'effet coché.<br>Un clic sur le bouton Défaut ne<br>sélectionne qu'un effet : le Fondu<br>Un clic sur Tout : sélectionne tous les<br>effets proposés<br>Un clic sur Aucune désélectionne<br>l'effet Fondu coché par défaut |
| 10 | Musique.         Si cette option est cochée, affichage d'une icône Un clic sur cette icône permet         l'ouverture d'une boite de dialogue         pour sélectionner un fichier dans         l'arborescence du disque dur.         Les formats acceptés par FastStone Image Viewer :         OMP3 Music(*.mp3)         Windows Media File (*.wma)         Windows Audio File (*.wav)         MIDI Music (*.mid, *.midi)                                                                         |
| 11 | Enregistrer<br>Si vous cliquez sue ce bouton, une fenêtre d'information vous invite à utiliser la<br>commande : <i>Créer, Création d'un Diaporama.</i> Voir alors la fiche <i>Créer un diaporama</i><br><i>exportable :</i> http://www.bricabracinfo.fr/Details/fast_diapo.pdf                                                                                                    |

Pour lancer le diaporama cliquer sur le bouton Jouer

Pour mettre le diaporama en pause, soit appuyer sur la *Barre d'espace*, soit effectuer un clic gauche sur l'écran.

Pour **arrêter** le diaporama, soit appuyer sur la touche **Echap** du clavier, soit effectuer un clic **droit** sur l'écran.

Ce tutoriel a été créé à partir d'un tutoriel rédigé en anglais. <u>http://www.faststone.org/FSIVTutorial.htm</u> Pour en contacter l'auteur, envoyez un message à Bill Westerhoff à l'adresse : DimageCD@gmail. corn